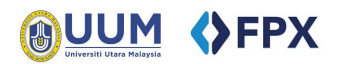

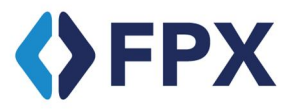

# Payment via ecom FPX

**User Manual** 

Universiti Utara Malaysia

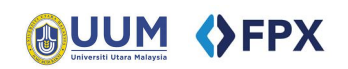

## Contents

| 1.0 Overview      | 2 |
|-------------------|---|
| 2.0 Payment Guide | 2 |

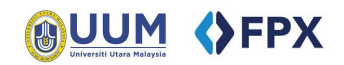

#### 1.0 Overview

**FPX** (Financial Process Exchange) is a payment gateway that allows customer to make real time online payments using customer current or savings account. All customers need an Internet banking account with any of **FPX** participating banks.

More information : <u>FPX overview</u>, <u>FPX FAQ</u>, <u>BANK LIST</u>

#### 2.0 Payment Guide

1) At e-com UUM main page,

Click at "Click Here" button under FPX section to proceed to payment form. Click at "Bank List" link to view participating bank list.

|                                                             |                                                   | RANK ISLAM                            |
|-------------------------------------------------------------|---------------------------------------------------|---------------------------------------|
| <b>♦</b> FPX                                                | MasterCard                                        | CIMB Clicks                           |
|                                                             | Credit Card                                       | maybank2u.com                         |
| Payment through FPX (Bank List)                             | Payment through credit card (Master Card or Visa) | Online Payment                        |
| Click Here                                                  | Click Here                                        | Payment online using Internet Banking |
| Manual                                                      | Policy                                            | Contact Us                            |
| Payment via FPX     Payment via Credit Card                 | Term & Condition     Privacy Policy               | Bursary Department                    |
| Payment via Bank Islam     Payment via Maybank2u/Cimbolicks |                                                   | ♣ Fax : 04-928 3299                   |
|                                                             |                                                   |                                       |
|                                                             |                                                   | Email : itservices@uum.edu.my         |
|                                                             |                                                   | Bank Islam Malaysia Berhad            |
|                                                             |                                                   | G Call Center: +603 26 900 900        |

2) Fill in your information and payment information. Then click "Submit"

| e-COM Main Page > FPX Mai | n Page            |                                               |                           |                |  |
|---------------------------|-------------------|-----------------------------------------------|---------------------------|----------------|--|
|                           |                   | PAYM                                          | ENT VIA FPX               |                |  |
|                           |                   |                                               | FPX                       |                |  |
|                           | ame:              |                                               |                           |                |  |
| 10                        | C/Passport No:    |                                               | * (Do not use **)         |                |  |
| N                         | latric /Staff No: |                                               | (Do not use - )           |                |  |
| N                         | lo Phone:         |                                               |                           |                |  |
| E                         | mail:             |                                               |                           |                |  |
| в                         | ank:              | PLEASE CHOOSE BANK                            | <                         | •              |  |
| P                         | ayment For:       | PLEASE CHOOSE                                 |                           | •              |  |
| D                         | escription:       |                                               |                           |                |  |
|                           |                   |                                               |                           |                |  |
| А                         | mount (RM):       | 1                                             | (Example : 1234.56)       |                |  |
|                           |                   |                                               |                           |                |  |
|                           |                   | * Compulsory field<br>Bank charge per transac | tion: RM0 50 + RM0 03 (GS | ST 6%)         |  |
|                           |                   | built onlige per transao                      |                           |                |  |
|                           |                   | SUBMIT                                        | Reset                     |                |  |
|                           |                   | FPX Operation Hour : 24 x                     | 7 More about FPX - F      | PX Information |  |
|                           |                   |                                               |                           |                |  |
|                           |                   | Return                                        | to e-COM Main Page        |                |  |

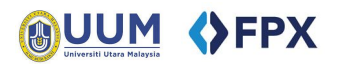

### **A Payment Purpose**

Make sure you choose the correct payment purpose. Example:

Payment For Study Fee/Semester Fee, please choose "Student Payments" Payment for Conference/ Exhibition/ Rental/ Traffic Fines/Non Academic Payment, please choose "Other Payments"

 STUDENT PAYMENTS - specify details in description

 PLEASE CHOOSE

 GRADUATE STUDIES PROCESSING FEES

 PACE PROCESSING FEES

 HEA PROCESSING FEES

 ASEAN STUDENT PROCESSING FEES

 NON ASEAN STUDENT PROCESSING FEES

 STUDENT PAYMENTS - specify details in description

 OTHER PAYMENTS - specify details in description

#### A Pop-up blocker

Please disabled pop-up blocker for e-com UUM website to ensure transaction goes through successfully

|              | aunannzannæguun.cuu.my                                                                                                    |        |
|--------------|----------------------------------------------------------------------------------------------------|--------|
| Bank:        | SBI Bank A                                                                                                    | *      |
| Payment For: | PLEASE CHOOSE BANK                                                                                                    | *      |
|              | Affin Bank Berhad                                                                                                    |        |
| Description: | AmBank Malaysia Berhad B2C<br>CIMB Bank Berhad-offline<br>Bank Islam Malaysia Berhad<br>Hong Leong Bank Berhad            |        |
| Amount (RM): | Malayan Banking Berhad (M2U)<br>OCBC Bank Malaysia Berhad<br>Public Bank Berhad<br>RHB Bank Berhad<br>Test Bank A-offline |        |
|              | Test Bank B-offline<br>Test Bank C-offline<br>Test Bank D-offline                                                         |        |
|              | SBI Bank A                                                                                                    |        |
|              | FP SBI Bank C                                                                                                    | mation |

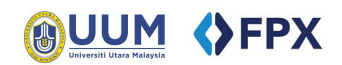

3) Please check information submitted and click button "Make Payment" to proceed.

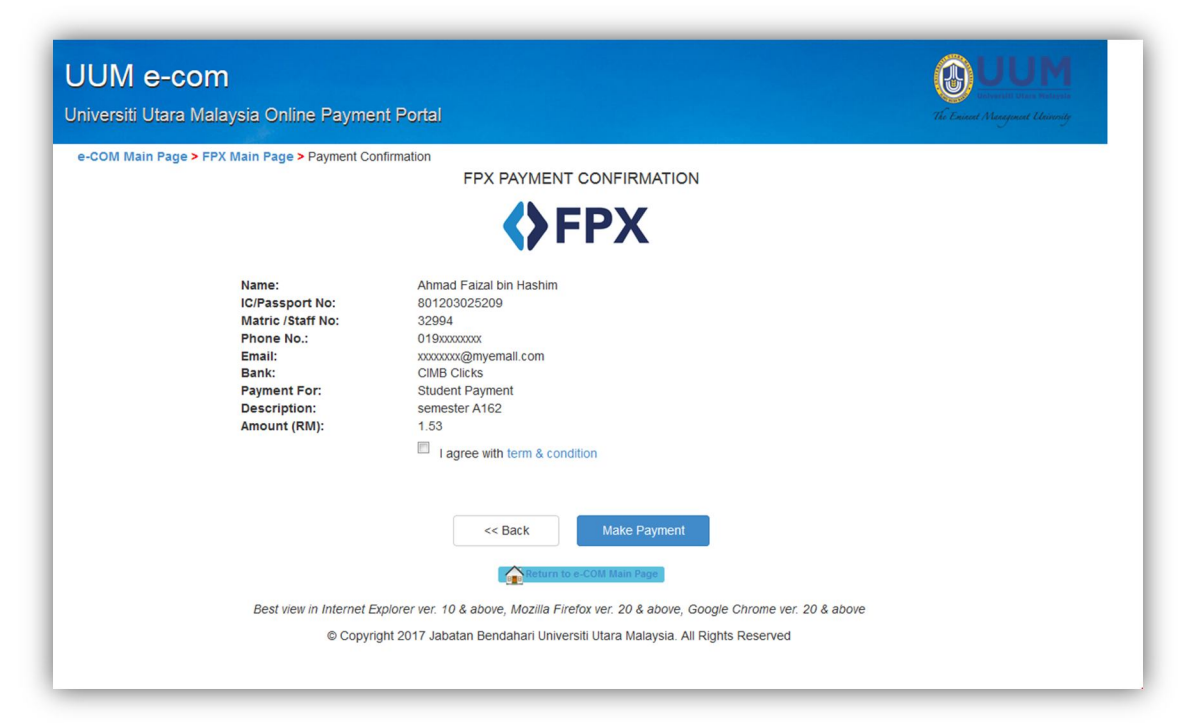

4) Login to your internet banking bank and proceed to payment process. (example: CIMB Clicks)

|                                                                                                    |                                                                                            | A You are in a secured site                                                                                                    |                   |  |
|----------------------------------------------------------------------------------------------------|--------------------------------------------------------------------------------------------|----------------------------------------------------------------------------------------------------|-------------------|--|
| Enter User ID                                                                                                    |                                                                                            |                                                                                                    | E Logout          |  |
| Cancel                                                                                                    | Next                                                                                       | CIMB Clicks                                                                                                    |                   |  |
| Forgot your User ID                                                                                                    | or Password?                                                                               | () FPX                                                                                                    |                   |  |
| ALERT<br>Don't respond to suspicious e<br>failed transactions from unkn<br>us immediately at 03-6204 77<br>or suspect your account has b | emails and SMS on<br>rown senders. Contact<br>788 if you are in doubt<br>been compromised. | Status                                                                                                    |                   |  |
|                                                                                                    |                                                                                            | Successful - Your account has been deducted     CIMB Reference No. 83×31×22 17 MAY 2017,                                                                                                    | 09:05:19 AM       |  |
| Conditions   Drivers   Clean Cha                                                                                                    |                                                                                            | Payment Details                                                                                                    | Amount            |  |
| Conditions   Privacy   Client Cha                                                                                                    | arter   © 2017 CIMB Bank Bernad (1345                                                      | UNIVERSITI UTARA MALAYSIA<br>Merchant Name                                                                                                    | MYR 1.53          |  |
|                                                                                                    |                                                                                            | 1488667<br>Seller Order Number                                                                                                    |                   |  |
|                                                                                                    |                                                                                            | 1705170903440947<br>FPX Transaction ID                                                                                                    | Total<br>MYR 1.53 |  |
|                                                                                                    |                                                                                            | From<br>Savings Account XXXXIIIXXXXXXXXXXXXXXXXXXXXXXXXXXXXXX                                                                                                    |                   |  |
|                                                                                                    |                                                                                            | Important Note:<br>1. This is not the final confirmation of your payment. Please check with your merchant for final confirmation.<br>2. Please click on the "Continue with Transaction" button below and DO NOT close the browser until final receipt i | s displayed.      |  |
| Transaction Author                                                                                                    | orisation Code (TAC)                                                                       |                                                                                                    |                   |  |
|                                                                                                    | Unsation Code (IAC)                                                                        |                                                                                                    |                   |  |

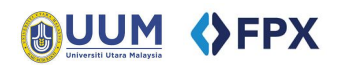

5) After payment process, you will be redirect to Payment Status page

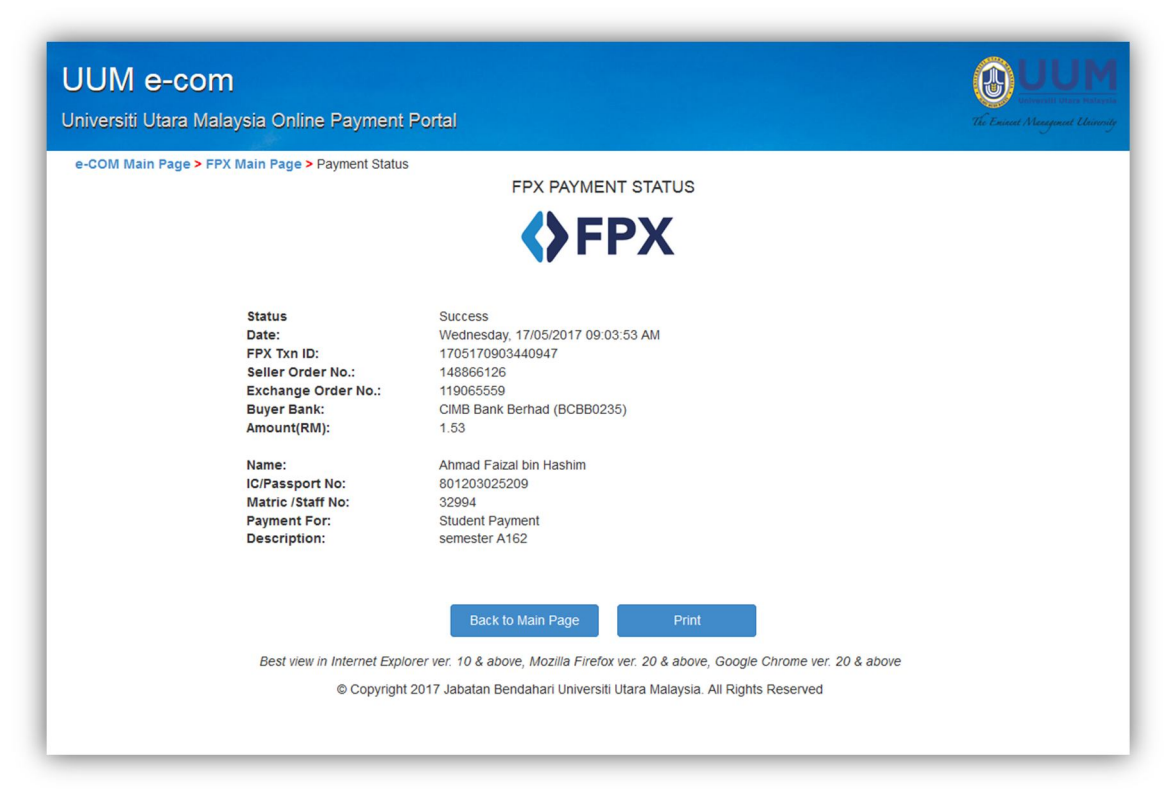

**Payment Record** Please keep transaction record for future reference.